# Filter Ticket Orders

Last Modified on 05/20/2022 12:44 am EDT

## Ticket Orders Filters

Filter your orders by Ticket Type and Ticket Assignment.

- 1. Click View Admin > Tickets > Ticket Orders.
- 2. Locate the Filter By dropdown and Select.
- 3. A panel with the filters will form.
- 4. Filter the information by selecting the preferred filter.
- 5. Information will update.

| BACK TO TICKETS MENU                           |                                     |                                                |            |                          |                 |                | ANNE <b>T</b>   |
|------------------------------------------------|-------------------------------------|------------------------------------------------|------------|--------------------------|-----------------|----------------|-----------------|
| Ticket Orders                                  |                                     |                                                |            |                          | 35<br>ATTENDEES | 19<br>ASSIGNED | 10<br>CONFIRMED |
| Filter By                                      |                                     | Send Confirmation Reminder                     |            | Send Assignment Reminder | + New Order     |                |                 |
| Ticket Type                                    | PLATINUM SPONSORSHIP COUPLES TICKET | TABLE SPONSOF     GENERAL ADMIS     EARLY BIRD | ×<br>SIONS |                          |                 |                |                 |
| GENERAL ADMISSION Ticket Assignment Unassigned | DAY-OF-EVENT     Assigned           |                                                |            |                          |                 |                |                 |
|                                                |                                     |                                                |            |                          |                 |                |                 |

#### Ticket Type

All created ticket types will display in this section.

#### Ticket Assignment

Unassigned Ticket: Purchaser has not assigned a ticket in their order.

Assigned Ticket: Purchaser has assigned a ticket in their order to an attendee.

### Deselect a Filter Once Selected

- 1. Click View Admin > Tickets > Ticket Orders.
- 2. Locate the Filter By dropdown and select it.
- 3. A panel with the filters will form.
- 4. Locate and deselect the filter(s) that you would like to remove.
- 5. Information will update.